## Advanced Windows SIG December 20, 2001 Startup Disks

## 1. Win 98/Me

| Name 🔺       | Size   | Туре               | Date Modified      | Attribu | Owner    |
|--------------|--------|--------------------|--------------------|---------|----------|
| ASPI2DOS.SYS | 35 KB  | System file        | 6/8/2000 5:00 PM   | Α       | Everyone |
| ASPI4DOS.SYS | 15 KB  | System file        | 6/8/2000 5:00 PM   | Α       | Everyone |
| ASPI8DOS.SYS | 37 KB  | System file        | 6/8/2000 5:00 PM   | Α       | Everyone |
| ASPI8U2.SYS  | 44 KB  | System file        | 6/8/2000 5:00 PM   | Α       | Everyone |
| ASPICD.SYS   | 29 KB  | System file        | 12/16/2001 2:10 PM | Α       | Everyone |
| AUTOEXEC.BAT | 2 KB   | MS-DOS Batch File  | 12/16/2001 2:10 PM | HSA     | Everyone |
| BTCDROM.SYS  | 22 KB  | System file        | 12/16/2001 2:10 PM | Α       | Everyone |
| BTDOSM.SYS   | 31 KB  | System file        | 12/16/2001 2:10 PM | Α       | Everyone |
| CHECKSR.BAT  | 1 KB   | MS-DOS Batch File  | 6/8/2000 5:00 PM   | Α       | Everyone |
| COMMAND.COM  | 91 KB  | MS-DOS Application | 6/8/2000 5:00 PM   | HSA     | Everyone |
| CONFIG.SYS   | 1 KB   | System file        | 12/16/2001 2:10 PM | HSA     | Everyone |
| EBD.CAB      | 259 KB | Cabinet File       | 6/8/2000 5:00 PM   | Α       | Everyone |
| EBD.SYS      | 0 KB   | System file        | 12/16/2001 2:14 PM | RHSA    | Everyone |
| EBDUNDO.EXE  | 30 KB  | Application        | 12/16/2001 2:10 PM | Α       | Everyone |
| EXTRACT.EXE  | 53 KB  | Application        | 12/16/2001 2:10 PM | Α       | Everyone |
| FDISK.EXE    | 65 KB  | Application        | 12/16/2001 2:10 PM | Α       | Everyone |
| FINDRAMD.EXE | 7 KB   | Application        | 12/16/2001 2:10 PM | Α       | Everyone |
| FIXIT.BAT    | 2 KB   | MS-DOS Batch File  | 12/16/2001 2:10 PM | Α       | Everyone |
| FLASHPT.SYS  | 63 KB  | System file        | 6/8/2000 5:00 PM   | Α       | Everyone |
| HIBINV.EXE   | 4 KB   | Application        | 12/16/2001 2:10 PM | Α       | Everyone |
| HIMEM.SYS    | 33 KB  | System file        | 12/16/2001 2:10 PM | Α       | Everyone |
| 🔤 IO.SYS     | 114 KB | System file        | 12/16/2001 2:10 PM | RHSA    | Everyone |
| MSDOS.SYS    | 1 KB   | System file        | 12/16/2001 2:14 PM | RHSA    | Everyone |
| OAKCDROM.SYS | 41 KB  | System file        | 6/8/2000 5:00 PM   | Α       | Everyone |
| RAMDRIVE.SYS | 13 KB  | System file        | 12/16/2001 2:10 PM | Α       | Everyone |
| README.TXT   | 13 KB  | Text Document      | 12/16/2001 2:10 PM | Α       | Everyone |
| SETRAMD.BAT  | 2 KB   | MS-DOS Batch File  | 12/16/2001 2:10 PM | Α       | Everyone |

Create from Start —> Settings —> Control Panel —> Add/Remove Programs —> Startup Disk Primary use for simple trouble shooting and to install or reinstall Windows from the original CD. Creates a RAM disk.

## 2. Win XP

| Name 🔺       | Size   | Туре               | Date Modified      | Attribu | Owner    |
|--------------|--------|--------------------|--------------------|---------|----------|
| AUTOEXEC.BAT | 0 KB   | MS-DOS Batch File  | 12/16/2001 3:32 PM | HSA     | Everyone |
| COMMAND.COM  | 91 KB  | MS-DOS Application | 6/8/2000 5:00 PM   | HSA     | Everyone |
| CONFIG.SYS   | 0 KB   | System file        | 12/16/2001 3:32 PM | HSA     | Everyone |
| DISPLAY.SYS  | 17 KB  | System file        | 6/8/2000 5:00 PM   | Α       | Everyone |
| 🖬 EGA2.CPI   | 58 KB  | CPI File           | 6/8/2000 5:00 PM   | Α       | Everyone |
| 🖬 EGA3.CPI   | 58 KB  | CPI File           | 6/8/2000 5:00 PM   | Α       | Everyone |
| 🖬 EGA.CPI    | 58 KB  | CPI File           | 6/8/2000 5:00 PM   | Α       | Everyone |
| 🔤 IO.SYS     | 114 KB | System file        | 5/15/2001 6:57 PM  | RHSA    | Everyone |
| KEYB.COM     | 22 KB  | MS-DOS Application | 6/8/2000 5:00 PM   | Α       | Everyone |
| KEYBOARD.SYS | 34 KB  | System file        | 6/8/2000 5:00 PM   | Α       | Everyone |
| KEYBRD2.SYS  | 32 KB  | System file        | 6/8/2000 5:00 PM   | Α       | Everyone |
| KEYBRD3.SYS  | 31 KB  | System file        | 6/8/2000 5:00 PM   | Α       | Everyone |
| KEYBRD4.SYS  | 13 KB  | System file        | 6/8/2000 5:00 PM   | Α       | Everyone |
| MODE.COM     | 29 KB  | MS-DOS Application | 6/8/2000 5:00 PM   | Α       | Everyone |
| MSDOS.SYS    | 1 KB   | System file        | 4/7/2001 1:40 PM   | RHSA    | Everyone |

Create from Start --> My Computer --> Rt. Click A: drive --> Format --> Create an MS-DOS startup disk

Nice, but not very helpful.

- 3. Win XP Setup boot floppy disks.
  - 6 floppies
  - Download from Microsoft (see MS Knowledge Base Q310994)

Can run Setup on computers that do not support a bootable CD-ROM.

More capability to recover/repair damages Win XP system.

- 4. Boot from Win XP CD ROM to Recovery Console
  - Insert Windows CD and restart computer. (May need to adjust BIOS)
  - At the Welcome to Setup screen press R.
  - At Administrator password, press Enter.
  - At the command prompt type *help* to see the commands available. Type *commandname /?* To learn syntax.
  - To quit the Recovery Console and restart the computer, use the *Exit* command.
- 5. Using the Recovery Console.
  - A stripped-down command-line environment that provides a limited set of tools to diagnose and repair problems.
  - Use to copy, rename, or replace Windows system files and folders.
  - Enable or disable services or devices (effective next start up).
  - Repair file system boot sector or MBR.
  - Rebuild or repair the Windows boot menu.
  - Create and format drives.
  - Can add Recovery Console to boot menu.

Reference: Microsoft Windows XP Inside Out Pages 809-813 and page 77.

New Subject: What happened to ScanDisk?

- 1. There is no ScanDisk program in Win XP.
- 2. The Check Disk utility runs automatically after and illegal shutdown only if a specific bit in the registry is set, indicating that the file system is "dirty".

NTFS volumes keep a journal, and usually remain clean.

FAT32 usually do not remain clean if shutdown unexpectedly, so Check Disk will run at startup.

- 3. There are 2 ways to run Check Disk:
  - a. Go to Start —> My Computer —> Rt. Click drive to check —> choose Properties —> Tools
  - b. Command-line version has more options. Go to Start --> Run --> type cmd --> at the command prompt type chkdsk
    - To get a list of the switches, type chkdsk /?
    - Note that some of the switches are valid for NTFS only.
  - c. If you select Automatically fix, and files are open, chkdsk will show an error message and then run at next startup.